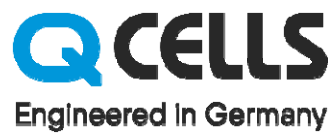

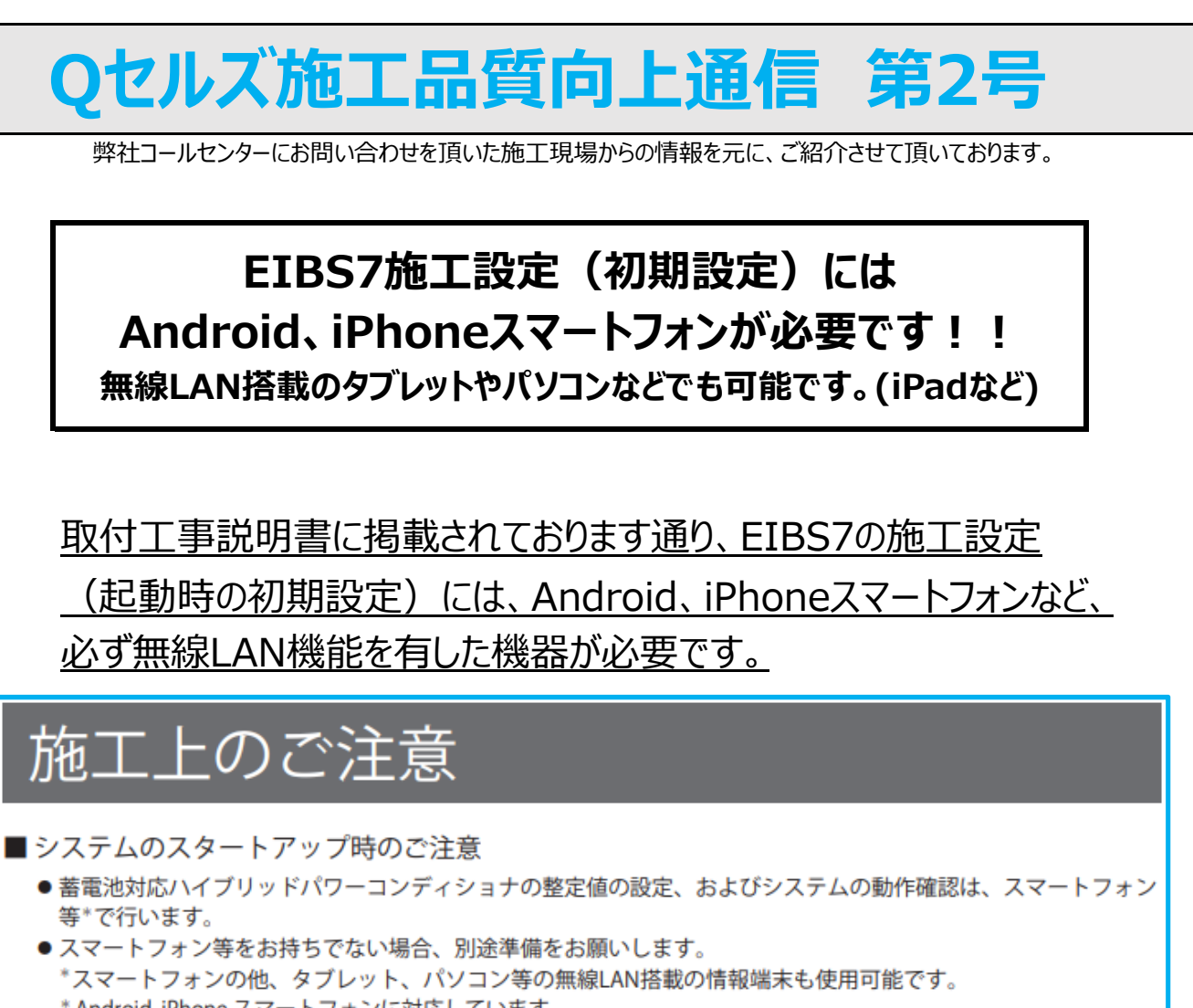

#### \* Android, iPhone スマートフォンに対応しています。

# 必ず販売・施工店様で

Android、iPhoneスマートフォンをご用意ください。

無線LAN搭載のタブレットやパソコンなどでも可能です。(iPadなど)

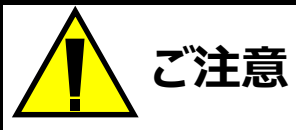

オプションの表示モニタからは、施工設定はできません。 必ずAndroid、iPhoneスマートフォンまたは 無線LAN搭載のタブレットやパソコンをご用意ください。

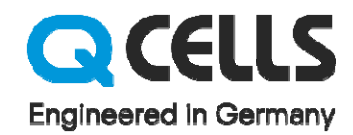

# Qセルズ施工品質向上通信 第2号

弊社コールセンターにお問い合わせを頂いた施工現場からの情報を元に、ご紹介させて頂いております。

### EIBS7施工設定:Android、iPhoneスマートフォンによる施工設定

EIBS7の施工設定に関しまして接続がうまくいかないという事例が報告されています。 施工設定はEIBS7のパワーコンディショナから発せられるWifiに接続して行う為、 うまく電波を拾えずに設定ができないというお問い合わせがございましたので、 接続がうまく行かない場合は以下の方法をお試しください。

使用しているAndroid、iPhoneスマートフォンにもよりますが

## 【機内モード】をONにして【wifiモード】をON。

Android、iPhoneスマートフォンを上記の設定にして、施工マニュアルに従って EIBS7のSSIDを選択し記載されているパスワードを入力して接続してください。

EneTelus蓄電池対応ハイブリッドパワーコンディショナ取付工事説明書:P.32抜粋

- 無線LAN接続に必要なSSIDおよびパスワードは、ハイブリッドパワコンの通信制御基板上部に貼付されたラベルに記載されています。
- スマートフォンのOSのバージョンによっては、QRコードを読み取ることで、自動的に無線LAN接続が可能です。
- 手動で接続する場合は、スマートフォンの「設定」アプリでWi-Fiを「ON」にし、ラベルに記載されている SSIDを選択した後、パスワードを入力し、接続してください。

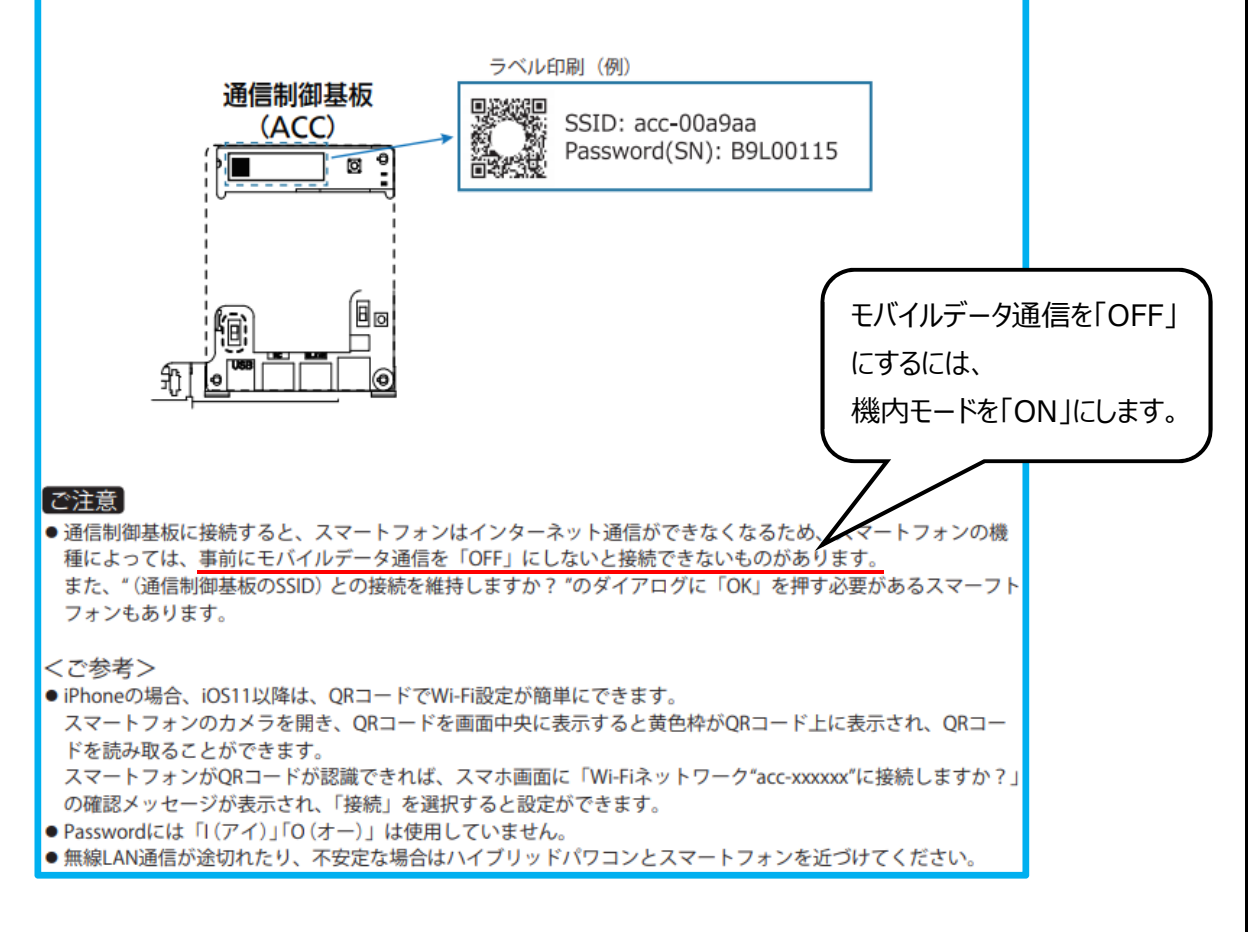